## Инструкция для Слушателей по работе в виртуальной комнате Образовательного портала ФНС России

🚢 Вебинары

пункт

1. Доступ к системе Вебинаров осуществляется с главной страницы портала, либо непосредственно из главного меню Образовательного портала –

. При этом на экран выводится форма Вебинары

| Вебинары<br>Плавная - Вебинары                                                                                   |                                                                        |                                        |
|----------------------------------------------------------------------------------------------------|------------------------------------------------------------------------|----------------------------------------|
| а Понск вебниаров                                                                                                |                                                                        | ~                                      |
| Столько с моим участием<br>Курс<br>(Любой курс)<br>Дата проведения<br>12/01/2018 до 11/03/2018<br>Найти вебинары | <ul> <li>Показывать архивные</li> <li>Наименование вебинара</li> </ul> | Создать вебинар 🛛 Сервер BigBlueButton |
| © Результаты понска                                                                                              |                                                                        |                                        |
| Наименование 🍐 Курс 🍦                                                                                            | риод проведения Стату                                                  |                                        |
|                                                                                                    | о не найдено                                                           |                                        |

Для поиска нужного вебинара необходимо установить желаемые фильтры поиска вебинаров и щелкнуть по кнопке Найти вебинары. После этого в нижнюю часть формы **Вебинары** будет выведен список вебинаров, соответствующих заданным параметрам.

## Вебинары

🟠 Главная 🔹 Вебинар

| а Понск вебннаров                                                 |    |            |   |                                    |                   |           |      |     |   |   | ~ |
|-------------------------------------------------------------------|----|------------|---|------------------------------------|-------------------|-----------|------|-----|---|---|---|
| 🔲 Только с моим участием                                          |    |            |   |                                    | 📃 Показывать арх  | (ивные    |      |     |   |   |   |
| Курс                                                              |    |            |   |                                    | Наименование веби | инара     |      |     |   |   |   |
| (Любой курс)                                                      |    |            |   | ~                                  | АИС               |           |      |     |   |   |   |
| Дата проведения                                                   |    |            |   |                                    |                   |           |      |     |   |   |   |
| 01/01/2017                                                        | до | 11/03/2018 |   |                                    |                   |           |      |     |   |   |   |
| ල Результаты понска                                               |    |            |   |                                    |                   |           |      |     |   |   |   |
| Наименование                                                      | ÷  | Курс       | ÷ | Период                             | , проведения      | Статус    | 4 #  | ▶ ■ | 0 |   | * |
| Обучающие семинары АИС<br>"Налог-3" 2017: тренировочны<br>вебинар | не | указан     |   | c 11.09.17 09:00 no 29.12.17 17:00 |                   | Не создан | 4 10 | •   |   | ø | × |

Если же вебинар активизирован модератором или администратором (об этом свидетельствует статус Идет вебинар), то слушатель может к нему подключиться.

Для подключения к вебинару необходимо щелкнуть мышью по соответствующей пиктограмме:

🚨 - для подключения как участник вебинара.

При подключении к комнате вебинара заранее проверьте ваши аудио и видео настройки трансляции.

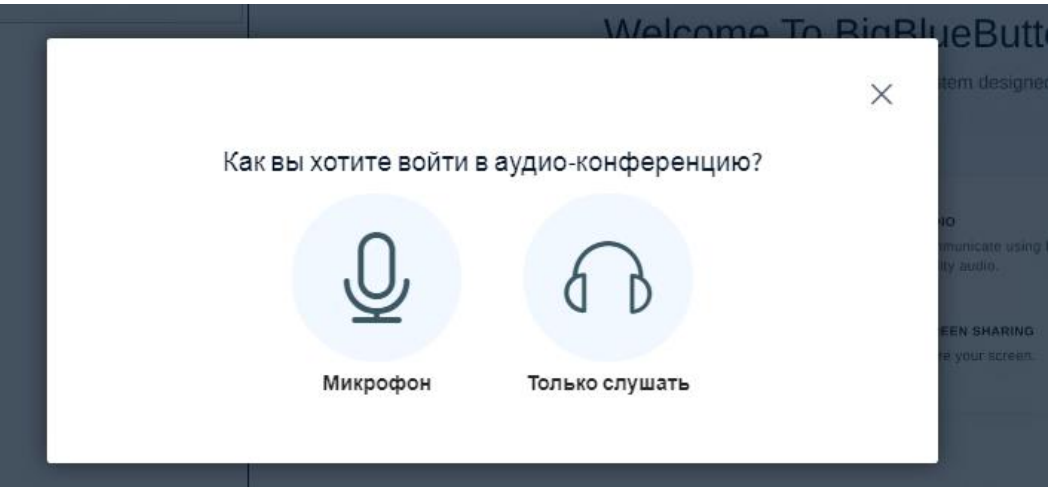

Чтобы проверить, будете ли вы слышать ведущего, нажмите кнопку «Аудио»

, расположенную по центру внизу окна вебинара.

Если вы слышите звук, значит все в порядке, на вебинаре вы будете слышать ведущего.

После подключения к вебинару слушателю доступны основные настройки комнаты вебинара:

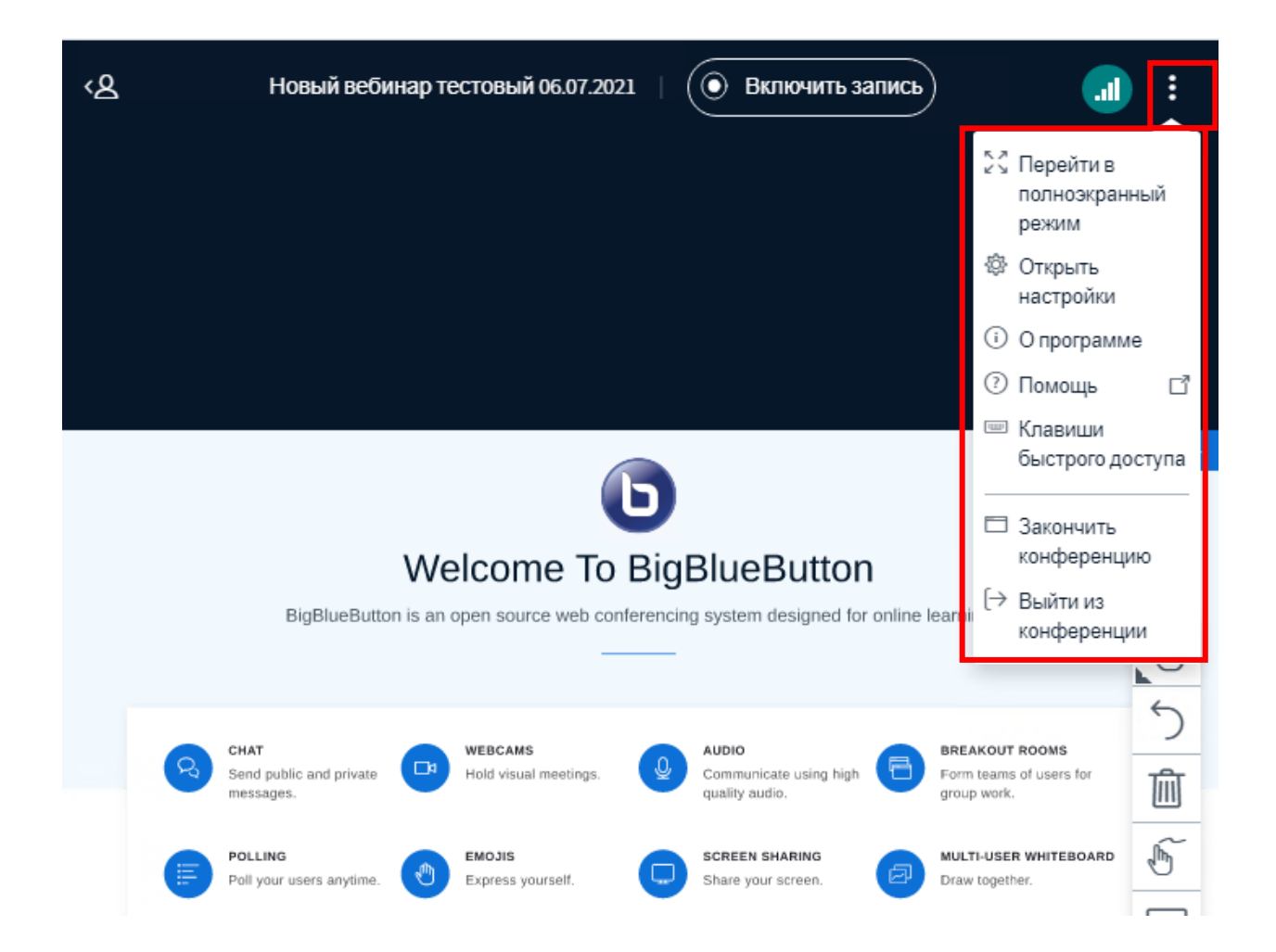

2. Для взаимодействия между участниками вебинара в основном используются: чат и установление статуса (эмодзи)

## 1. Общий чат

Для того чтобы отправить сообщение в чат вебинара нажмите на вкладку «Общий чат» на панели инструментов вебинара.

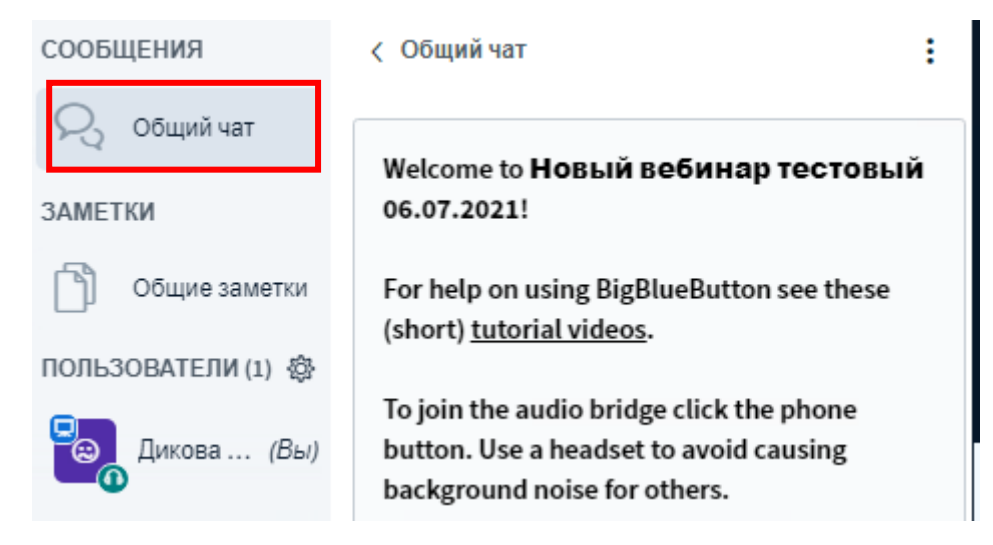

Введите сообщение в поле ввода в нижнем правом углу окна вебинара и нажмите

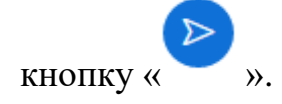

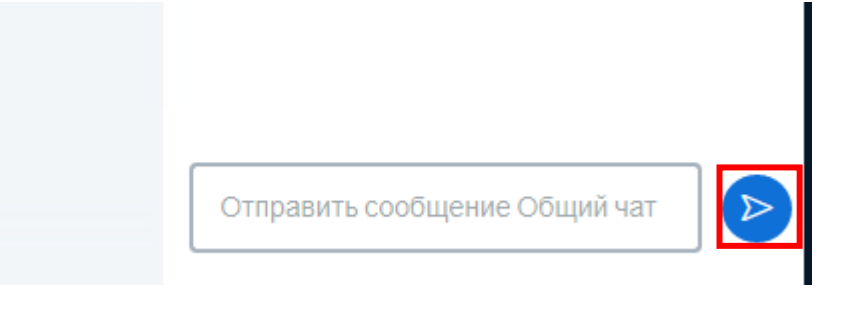

По умолчанию сообщение отправляется в общий (основной) чат вебинара и его видят все участники.

2. Установление статуса (эмодзи).

Слушатель может самостоятельно или по просьбе преподавателя изменить свой статус.

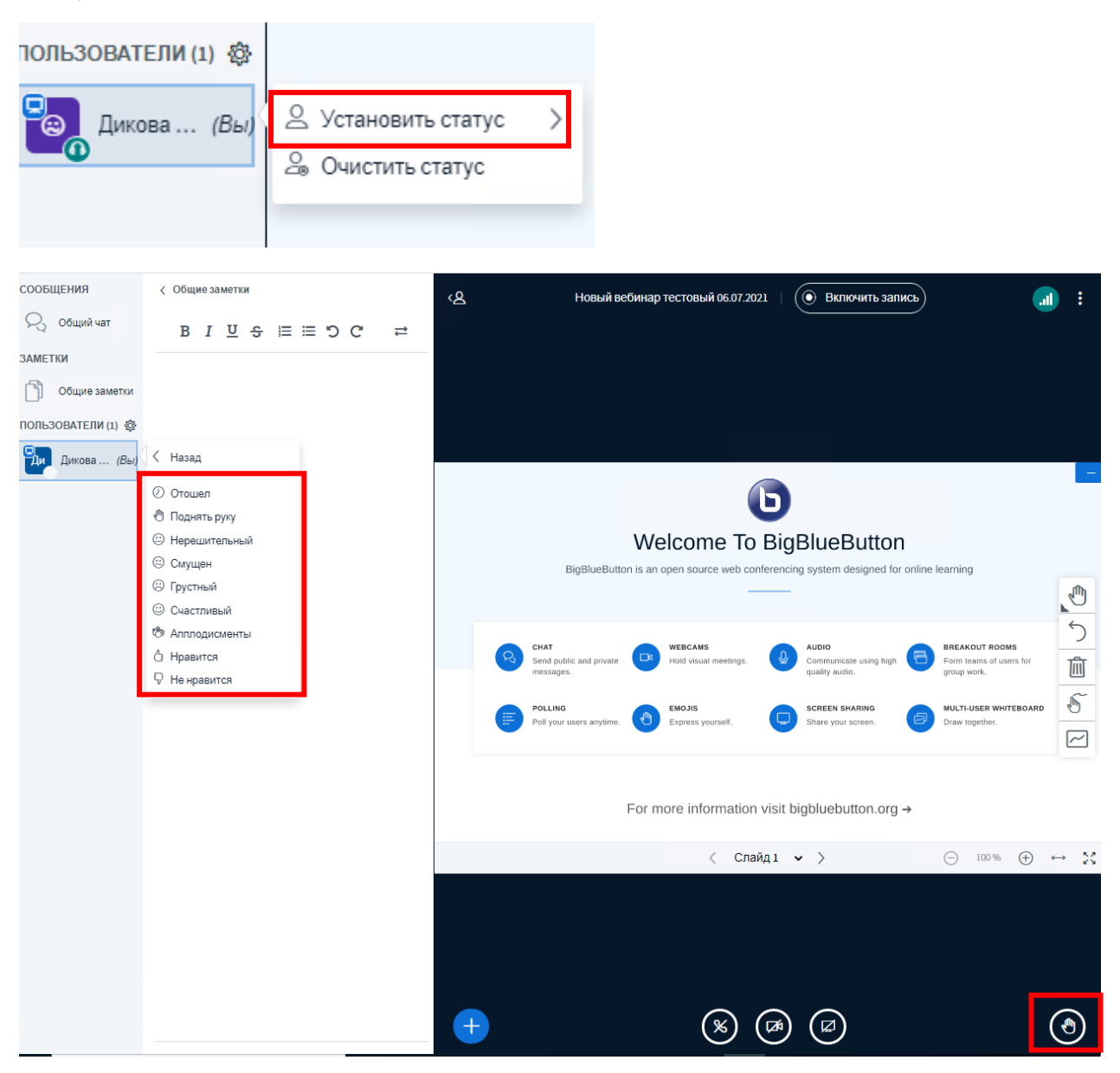

Преподаватель может попросить слушателей использовать пиктограмму

«Поднять руку» (Ф), расположенную в правом нижнем углу окна вебинара.

После завершения вебинара нажмите на кнопку «Настройки» в левом верхнем углу окна вебинара и в выпадающем меню выберите пункт «Выйти из конференции», затем нажмите кнопку ОК.

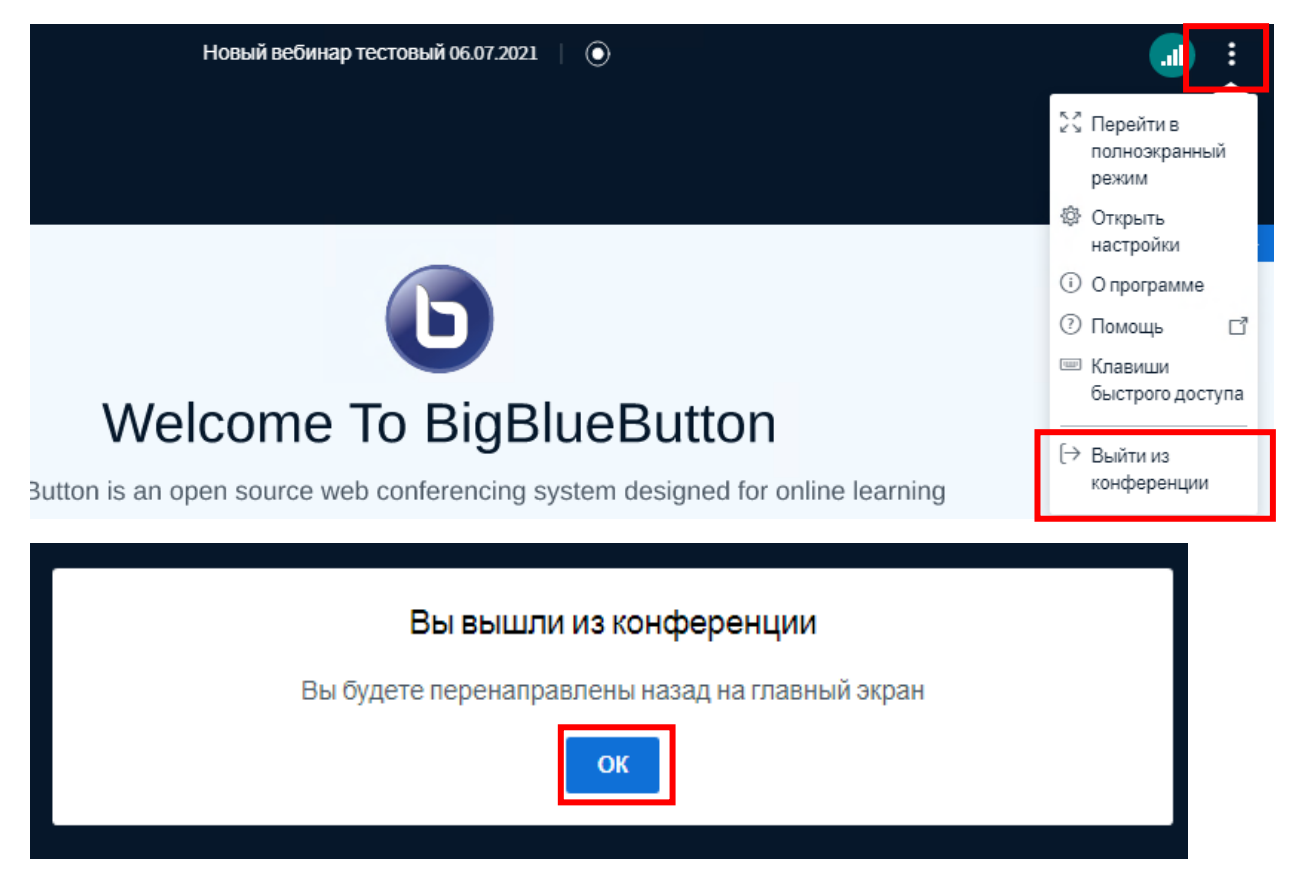